目次

≑□

- 操作方法
  - ◎ <u>1.先方負担時の振込手数料の取り扱い設定</u>
    - · <u>2.振込手数料設定</u>

振込時に発生する振込手数料の料金を「振込元設定」にて登録されている振込元ごとに設定で きます。

## 操作方法

管理者画面

## 1先方負担時の振込手数料の取り扱い設定

- 1. 左側のメニューの [経費申請]をクリックします。
- 2.申請時設定から [振込手数料設定]をクリックします。
- 3. 先方負担時の手数料の取り扱いを設定し、[更新]をクリックします。

先方負担時の振込手数料の取り扱い

FBデータの振込額から手数料の金額を差し引く支払仕訳で振込手数料の仕訳を起こす

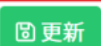